## ドリルパークを試してみよう!

## ① 橘中学校のホームページで、右下にある ■ドルパークを7リック。

## 2このページが開きます。スタートをクリック。

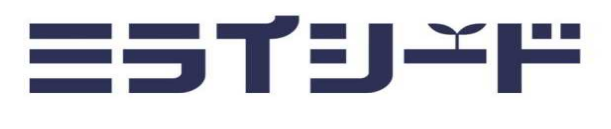

スタート

## ③学年・組を選択し、出席番号、パスワード(「アカウント等通知書」参照)を入力します。

| =51º-F           | 🔊 ೭೮೩ |
|------------------|-------|
|                  |       |
| <b>6</b> ログインがめん |       |
| 学年(がくねん)・組(くみ)   |       |
| しゅっせきばんごう パスワード  |       |
| ОК               |       |
|                  |       |

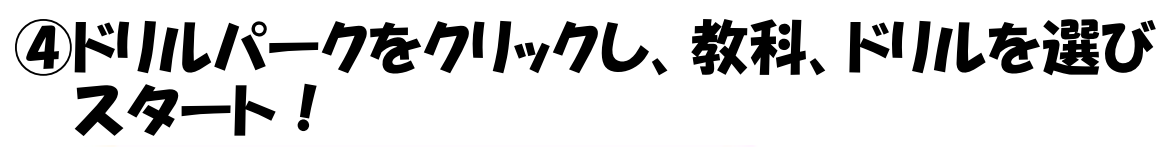

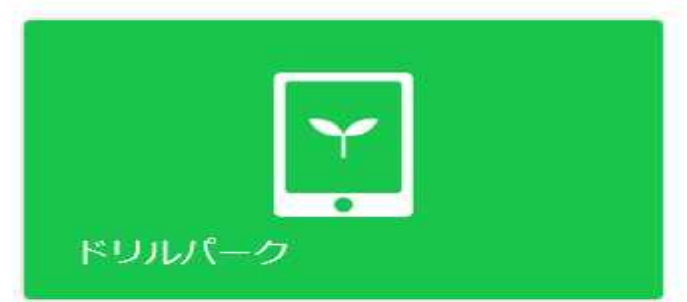